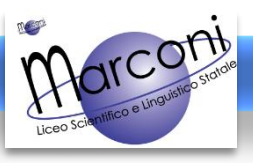

Versione: GENNAIO 2021

## A06 – MODIFICARE LA MATERIA DELLA LEZIONE / ED. CIVICA

Questa mini-guida spiega come cambiare la materia per svolgere un'ora diversa rispetto a quella impostata nel *planning* settimanale (ex. Italiano o Educazione Civica al posto di Latino)

1) Accedere alla sezione Registro → Planning settimanale, che contiene il proprio orario.

| did <sup>UP</sup> LICEO SCIENTIFICO STATALE - "G. MARCONI"                                             |        |             |                                        |                                            |                                                  | (?                                               | .SS16535                                        |                |
|----------------------------------------------------------------------------------------------------|--------|-------------|----------------------------------------|--------------------------------------------|--------------------------------------------------|--------------------------------------------------|-------------------------------------------------|----------------|
| Menù                                                                                                   | *      | Le mie Le   | zzioni Scelta class                    |                                            |                                                  |                                                  | Bacheca                                         | 02/01/2021     |
| ✓ Registro                                                                                             | •      | ORA         | LUN 28/12/2020                         | MAR 29/12/2020                             | MER 30/12/2020                                   | GIO 31/12/2020                                   | VEN 01/01/2021                                  | SAB 02/01/2021 |
| Planning Securitariae G <sup>*</sup> Gestione Fuori Classe Gonteggio Ore di Lezione Scrutini Didattica | •      | Ð           | LINGUA E<br>CULTURA LATINA<br>4<br>(+) | LINGUA E<br>LETTERATURA<br>ITALIANA<br>4 · | LINGUA E<br>LETTERATURA<br>ITALIANA<br>SL<br>(+) | LINGUA E<br>LETTERATURA<br>ITALIANA<br>5L<br>(+) | LINGUA E<br>CULTURA LATINA<br>1<br>(+)          | ÷              |
| © Bacheca<br>② Orario<br>➡ Stampe<br>☞ Servizi Personale                                               | )<br>} |             | LINGUA E<br>CULTURA LATINA<br>4<br>(+) | LINGUA E<br>LETTERATURA<br>ITALIANA<br>4   | LINGUA E<br>LETTERATURA<br>ITALIANA<br>SL<br>(+) | <b>(+)</b>                                       | LINGUA E<br>CULTURA LATINA<br>1                 | ÷              |
| 🛠 Strumenti<br>🎕 Accedi a bSmart<br>⊕ Logout                                                           | •      | <b>A</b> 33 | ÷                                      | LINGUA E<br>LETTERATURA<br>ITALIANA<br>1   | LINGUA E<br>CULTURA LATINA<br>1<br>(+)           | LINGUA E<br>LETTERATURA<br>ITALIANA<br>1         | LINGUA E<br>LETTERATURA<br>ITALIANA<br>5L·<br>+ | ÷              |
|                                                                                                    |        | <b>P</b>    | <b>(</b> +)                            | LINGUA E<br>LETTERATURA<br>ITALIANA<br>1   | LINGUA E<br>CULTURA LATINA<br>4<br>(+)           | LINGUA E<br>LETTERATURA<br>ITALIANA<br>1         | ÷                                               | ÷              |

2) Accedere all'ora che si vuole modificare selezionando la materia

Assicurarsi che l'ora che vogliamo cambiare **non sia stata ancora firmata** ⊘ Se inavvertitamente l'ora fosse stata firmata, 🔗 selezionare la spunta verde fino a che non torna gialla ⊘

| Menù                                                         | ×        |                                |                                               |                                           |                                           |                                                   |                |
|--------------------------------------------------------------|----------|--------------------------------|-----------------------------------------------|-------------------------------------------|-------------------------------------------|---------------------------------------------------|----------------|
| C Home                                                       | Ler      | nie Lezioni Scelta c           | asse                                          |                                           |                                           | Bacheca                                           | ) 02/01/2021   |
| 🔄 Registro                                                   | -        |                                |                                               |                                           |                                           |                                                   |                |
| 🛗 Planning Settimanale                                       | 0        | RA LUN 28/12/202               | D MAR 29/12/2020                              | MER 30/12/2020                            | GIO 31/12/2020                            | VEN 01/01/2021                                    | SAB 02/01/2021 |
| Gestione Fuori Classe<br>Conteggio Ore di Lezione<br>Crutini | ,        | LINGUA E<br>CULTURA LATIN<br>4 | LINGUA E<br>LETTERATURA<br>ITALIANA<br>+ 4    | LINGUA E<br>LETTERATURA<br>ITALIANA<br>5L | LINGUA E<br>LETTERATURA<br>ITALIANA<br>5L | LINGUA E<br>CULTURA LATINA<br>1                   | ÷              |
| Didattica                                                    | <u> </u> | -                              | G (1)                                         | <b>(</b>                                  | (+)                                       |                                                   |                |
| 磬 Bacheca<br>D Orario<br>∋ Stampe                            | •<br>• 2 | LINGUA E<br>CULTURA LATIN<br>4 | A LINGUA E<br>LETTERATURA<br>ITALIANA<br>4    | LINGUA E<br>LETTERATURA<br>ITALIANA<br>5L | ÷                                         | LINGUA E<br>CULTURA LATINA<br>1                   | ÷              |
| 🕇 Servizi Personale                                          |          |                                | ÷                                             | $\oplus$                                  |                                           | (+)                                               |                |
| X Strumenti<br>オ Accedi a bSmart<br>→ Logout                 | •        | €) ⊕                           | LINGUA E<br>LETTERATURA<br>ITALIANA<br>1<br>+ | LINGUA E<br>CULTURA LATINA<br>1<br>(+)    | LINGUA E<br>LETTERATURA<br>ITALIANA<br>1  | LINGUA E<br>LETTERATURA<br>ITALIANA<br>5L.<br>(+) | ÷              |
|                                                              | 4        | Ð 🕀                            | LINGUA E<br>LETTERATURA<br>ITALIANA<br>1      | LINGUA E<br>CULTURA LATINA<br>4           | LINGUA E<br>LETTERATURA<br>ITALIANA<br>1  | œ                                                 | <b>(+)</b>     |

## 3) Accedere alle funzioni della lezione selezionando il simbolo della penna

|                            | OSCIEN | NTIFICO ST | TATALE - "G. | MARCONI"            |                   |                             | Q       | L                 | .SS16535   |
|----------------------------|--------|------------|--------------|---------------------|-------------------|-----------------------------|---------|-------------------|------------|
| Menù                       | *      | 9          | Lunedì       | 04 Gennaio          |                   |                             |         |                   |            |
| ☐ Home                     | - 1    | 2.7        | Luncur       | or octimato         | - LINGOAL COL     |                             |         | $\rightarrow$     |            |
| 🖾 Registro                 | -      | C          | 3            | ÷.                  | 👬 💍               |                             |         |                   | 0 0        |
| 🛗 Planning Settimanale     |        | GIORN      | ALE DI       | APPELLO F           | PROGRAMM. VALUTAZ | IONI VALUTAZIONI<br>SCRITTE | CONOSCE | NZE/ NOTE         | CALENDARIO |
| C Gestione Fuori Classe    |        |            |              |                     |                   |                             |         |                   |            |
| 🖩 Conteggio Ore di Lezione |        | Lezioni    | precedenti   | Messaggi da le      | eggere in classe  | D                           |         | < 04/01           | /2021 📰 >  |
| 🕃 Scrutini                 |        | ORA        | FIRMA        | DOCENTE             | MATERIA           | ATTIVITÀ SVOLTA             |         | COMPITI ASSEGNATI |            |
| 🔲 Didattica                |        |            | 0            | MARCO TUULO         |                   |                             |         |                   |            |
| 🕼 Bacheca                  |        | 19         | 0            | CICERONE            | LATINA            |                             |         |                   |            |
| 🕖 Orario                   |        | 0          | 0            | MARCO TULLIO        | LINGUA E CULTURA  |                             |         |                   |            |
| 🖨 Stampe                   |        | 20         | 0            | CICERONE            | LATINA            |                             |         |                   |            |
| 🖻 Servizi Personale        |        | 3          |              | GALILEO GALILEI     | SCIENZE NATURALI  |                             |         |                   | $\oplus$   |
| 💥 Strumenti                |        | 0          |              | LEONARDO            |                   |                             |         | 2                 |            |
| 🗟 Accedi a bSmart          |        | 4)         |              | FIBONACCI           | MATEMATICA        |                             |         |                   | œ          |
| IB Logout                  |        | 5)         |              | TOMMASO<br>D'AQUINO | FILOSOFIA         |                             |         |                   | $\oplus$   |

## 4) Nella consueta schermata, selezionare Cambia Materia e selezionare la materia desiderata.

Se non appare **Cambia Materia** probabilmente l'ora è stata firmata.Togliere la firma per procedere

|                            | D SCIENTIFICO STATALE - "G. MARCONI"                          | .5516535                                                |
|----------------------------|---------------------------------------------------------------|---------------------------------------------------------|
| Menù                       |                                                               | Indietro Salva                                          |
| ☐ Home                     | 2' LINCOME COLICIA LAND                                       |                                                         |
| 🔁 Registro                 | -                                                             |                                                         |
| 🛗 Planning Settimanale     | Pianifica attività da svolgere                                |                                                         |
| C Gestione Fuori Classe    | Cambia Materia: LINGUA E CULTURA LATINA                       | Tipologia Lezione: Lezione in presenza 🔹                |
| 🖩 Conteggio Ore di Lezione | LINGUA E LETTERATURA ITALIANA                                 |                                                         |
| 🕃 Scrutini                 | Attività svolta                                               | Attività svolta/pianificata - Registro del Professore — |
| 🔲 Didattica                | Inserisci qui il tes Educazione Civica                        | Inserisci qui il testo (visibile solo a te)             |
| 🕼 Bacheca                  | •                                                             | $\bigcirc$                                              |
| 🕗 Orario                   |                                                               | $\mathbf{C}$                                            |
| 🖨 Stampe                   | ,                                                             |                                                         |
| 🖻 Servizi Personale        | Argomenti                                                     | Argomenti                                               |
| 🛠 Strumenti                | Constiti essenti. Desistre di Classe                          | Constituente del Defense                                |
| 🖄 Accedi a bSmart          | Compiti assegnati - Registro di Classe                        | Compiti assegnati - Registro dei Professore             |
| 🕒 Logout                   | Compiti (+)                                                   | Inserisci qui il testo (visibile solo a te)             |
|                            | Inserisci qui il testo (da condividere con docenti ed alunni) | $\mathbf{\hat{\mathbf{A}}}$                             |
|                            |                                                               |                                                         |
|                            |                                                               |                                                         |
|                            |                                                               |                                                         |
|                            |                                                               |                                                         |
|                            | ( Argomenti ) Consegna:                                       | Argomenti                                               |

Una volta effettuato il cambiamento, selezionare Salva per salvare il cambiamento.

Ora si potrà agire sull'ora secondo le modalità consuete (vedi A05 – Compilazione quotidiana).

NB: Tutti i docenti risultano contitolari di Educazione Civica, per cui possono selezionarla.

**NB:** Questa modalità cambia **esclusivamente l'ora selezionata di quel determinato giorno.** Se si vuole operare un cambio definitivo nel proprio orario settimanale, bisogna cambiare il *planning* settimanale (vedi A04 – Impostare l'orario).